## Benutzer hinzufügen durch den connect-Administrator

1. Zusätzlichen Benutzer hinzufügen oben bei Mailadresse des Users auf 3 Punkte > Benutzerverwaltung anwählen

| 48590.00<br>Muster 5<br>Oberer Graben 37, 9001 St. Gallen Aufgaben (4) Mitteilungen | IR            | iris.trottmann@medisuisse.ch<br>Simulierter Benutzer<br>Benutzerprofil |
|-------------------------------------------------------------------------------------|---------------|------------------------------------------------------------------------|
| Aufgaben (4)                                                                        | Mitarbeitende | Mandantenverwaltung                                                    |
| Notifica dei salari [2019]                                                          |               | Abmelden                                                               |

2. In der Benutzerverwaltung Klick auf 3 Punkte >,,Neu" > E-Mailadresse erfassen. Wenn die E-Mailadresse bei andere Mitglieder verwendet wird, ist die Registrierung abgeschlossen.

| Benutzerverwaltung           |                             |                                |                     |
|------------------------------|-----------------------------|--------------------------------|---------------------|
| Detail Suchen Zurücksetzen   |                             |                                |                     |
| ✓ Suche                      |                             |                                | Suchen Enter        |
| Text Inkl desktivierte       | 1                           |                                | Neu Ctrl/Alt+N      |
| into constructe              | J                           |                                | Export PDF          |
| ✓ Ergebnisse                 |                             |                                | Export Excel        |
| Anzeigename t E-Mail-Adresse | Sprache Deaktiviert Referen | z Multi-Faktor-Authentisierung | Infos / Bemerkungen |
| Benutzer erfassen            |                             |                                |                     |
|                              |                             | :                              |                     |
| Identifikation Benutzerkonto |                             |                                |                     |
| Benutzerkonto                |                             |                                |                     |
| E-Mail-Adresse*              |                             |                                |                     |
|                              |                             |                                |                     |
| Abbrechen                    |                             | Weiter                         |                     |
|                              |                             |                                |                     |

3. Bei einer neuen E-Mail-Adresse muss im Abschnitt "Benutzerkonto" Vorname und Nachname erfasst werden sowie evtl. die Sprache angepasst werden.

| Benutzer erlassen            |            |
|------------------------------|------------|
|                              | E          |
| ldentifikation Benutzerkonto |            |
| Benutzerkonto                |            |
| E-Mail-Adresse               |            |
| @gmail.com                   |            |
| Vorname *                    |            |
|                              |            |
| Nachname *                   |            |
|                              |            |
| Sprache *                    |            |
| Deutsch 👻                    | WICHTIG    |
| Multi-Faktor-Authentisierung |            |
| SMS                          | Finrichten |
|                              |            |
|                              |            |
|                              |            |
| Abbrechen                    | Speichern  |
|                              |            |

4. Die Multi-Faktor-Authentisierung kann nur eingerichtet werden, wenn der Benutzer anwesend ist. In diesem Fall muss im Bereich "Multi-Faktor-Authentisierung" auf "Einrichten" klicken -> Handynummer erfassen (1) > OK (2) > SMS-Code wird ausgelöst > 6-stelligen Code im Feld "SMS-Code" eingeben (3) >OK > Speichern > "Passwortbestätigung" (connect Passwort des Benutzers).

| SMS-Code einrichten                                                                                                    |
|----------------------------------------------------------------------------------------------------|
| Bitte geben Sie Ihre Telefonnummer an und klicken Sie auf «Ok». Sie<br>erhalten einen 6-stelligen Code per SMS, den Sie im Feld «SMS-<br>Code» eintragen müssen. Es fallen keine SMS-Gebühren für Sie an.<br>Wählen Sie bitte das folgende Nummernformat: +41(79) 111 22 33.<br>Wählen Sie «SMS-Code erneut senden», falls Sie keinen Code<br>erhalten oder die Nummer angepasst haben. 1. |
| Telefonnummer SMS-Code 3. Abbrechen 2. Ok                                                                                                    |
| Passwortbestätigung<br>Aus Sicherheitsgründen bitten wir Sie, sich mit Ihrem Passwort<br>nochmals zu authentisieren.<br>Benutzer                                                                                                    |
| Passwort* 😧                                                                                                    |

Abbrechen

Wenn Login für Mitarbeitende von Arzt z.B., dann immer darauf aufmerksam machen, dass nur die Themen vergeben werden sollen, für welche diese die Berechtigung haben soll, denn sonst sieht man alles. Z.B. nur An- und Abmelden Mitarbeitende, dann darf nur das Thema Mitarbeitende aktiv sein. Dies regelt dann auch die ganze Ansicht auf die Mitteilungen und die Aufgaben in connect. Auch sensibilisieren, dass bei gleichem Login SE und ArG die persönlichen Daten des Arztes gesehen werden können.

| Ben    | utzerdetail               |              |                                                      |   |
|--------|---------------------------|--------------|------------------------------------------------------|---|
| Deer   | de la la                  |              |                                                      |   |
| Vornar | ne                        |              |                                                      | : |
| Vornal | iic                       |              |                                                      |   |
| Nachn  | ame                       |              |                                                      |   |
|        |                           |              |                                                      |   |
| E-Mail | -Adresse                  |              |                                                      |   |
|        |                           |              |                                                      |   |
| Benutz | tername                   |              |                                                      |   |
|        |                           |              |                                                      |   |
| Gespe  | rrt bis                   |              | Sprache 😮                                            |   |
|        | D                         | eaktiviert   | D                                                    |   |
| Bere   | echtigungen               |              |                                                      |   |
| X      | Name                      | Beschreibung |                                                      |   |
|        | connect-Administratoren   | Admin auf Ku | undenseite: darf weitere connect-Benutzer hinzufügen |   |
| ~      | Lohnmeldung               | connect-Bere | echtigung für Thema «Lohnmeldung»                    |   |
|        | Mitarbeitende             | connect-Ber  | echtigung für Thema «Mitarbeitende»                  |   |
| 1      | Familienzulagen           | connect-Ber  | echtigung für Thema «Familienzulagen»                |   |
| -      | Erwerbsersatz             | connect-Ber  | echtigung für Thema «Erwerbsersatz»                  |   |
|        | Buchhaltung               | connect-Ber  | echtigung für Thema «Buchhaltung»                    |   |
| ~      | Übrige Geschäfte          | connect-Ber  | echtigung für Thema "Übrige Geschäfte"               |   |
|        | Elternentschädigung       | connect-Ber  | echtigung für Thema «Elternentschädigung»            |   |
|        |                           | 20           |                                                      |   |
| / Mul  | ti-Faktor-Authentisierung |              |                                                      |   |
|        | SMS                       |              |                                                      |   |
|        |                           |              |                                                      |   |
| _      |                           |              |                                                      |   |
|        | Zurück                    |              |                                                      |   |
|        |                           |              |                                                      |   |

Ok